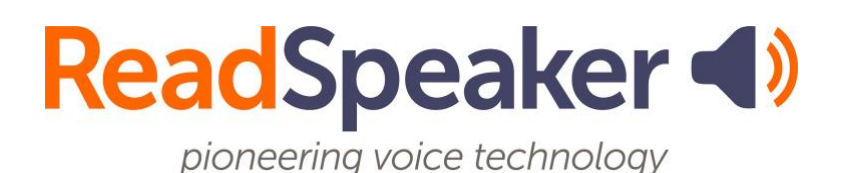

ReadSpeaker para Brightspace: correo electrónico para el profesorado, 23 de julio de 2025

# ReadSpeaker para Brightspace: correo electrónico para el profesorado

En nuestra labor constante por mejorar el aprendizaje de los alumnos, hemos añadido a nuestra plataforma de formación Brightspace la tecnología ReadSpeaker de lectura en voz alta. ReadSpeaker, la <em>suite</em> de herramientas de aprendizaje, contribuye a aumentar la eficacia. Crea de manera instantánea una versión de audio del contenido digital en consonancia con los conceptos del <u>diseño universal para el aprendizaje</u>, aumentando así su alcance.

Con esta herramienta sus alumnos podrán:

- Mejorar los resultados del curso
- Aumentar la retención y el rendimiento académico
- Disponer de una opción de aprendizaje bimodal

Cualquier alumno puede beneficiarse, no solo aquellos con dificultades para la lectura y aprendizaje. Puede personalizar la <em>suite</em> de herramientas de aprendizaje ReadSpeaker adaptándola a su estilo de impartir formación.

Informe a sus alumnos sobre esta nueva y fascinante tecnología, y díganos qué opinan sobre disponer de ella. A continuación, encontrará un plan de estudios/anexo que puede utilizar.

## Plan de estudios/anexo

Utilice las herramientas de ReadSpeaker para entender mejor el material publicado. El material de nuestra clase virtual dispone de un botón Escuchar, que resalta el texto y lo lee en voz alta. Está demostrado que escuchar un texto leído en voz alta mejora la comprensión lectora.

Los archivos de Office, EPUB y PDF pueden abrirse en Contenido utilizando ReadSpeaker docReader.

#### ReadSpeaker docReader

- Haga clic en el icono o enlace de docReader. Dependiendo de la vista que disponga, podría encontrarse en un menú desplegable a la derecha del nombre del título. El enlace es «Abrir con docReader». O, en la parte superior derecha del documento, puede que haya un altavoz o un botón con auriculares y «Abrir docReader».
- Haga clic en el enlace, altavoz o botón para activar ReadSpeaker docReader.

#### ReadSpeaker webReader

- Haga clic en el botón Escuchar de ReadSpeaker webReader, en la parte superior de los archivos HTML de Contenido, Buzón, Cadenas de mensajes de debates y en cada pregunta de Cuestionarios.
- Puede cambiar la velocidad de lectura y los colores de resaltado del texto, descargar el archivo mp3, hacer clic en un párrafo para leerlo, ampliar el texto, crear una vista del texto en modo texto, utilizar una máscara de página, traducir una palabra o frase, buscar una palabra en el diccionario, etc. Muchas de estas herramientas pueden ayudar a mantener la concentración de lectores distraídos. Nota: Los cuestionarios no incluyen las herramientas Diccionario, Traducción y Descargar mp3.
- El archivo de ayuda contiene información sobre webReader.

- Puede encontrar los atajos de teclado en Preferencias y personalizarlos a su gusto.
- A continuación, se muestra el ReadSpeaker webReader expandido.
  También se muestra el menú emergente.

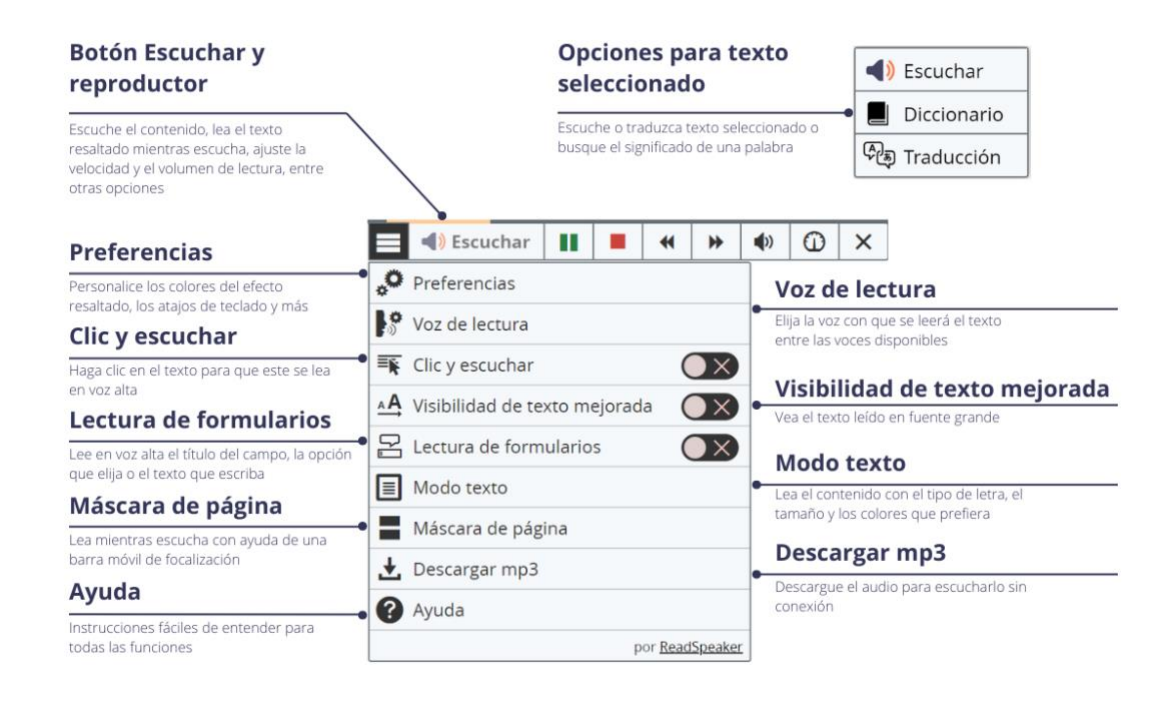

### Enlace integrado

https://www.readspeaker.com/es/blog/diseno-universal-aprendizaje/